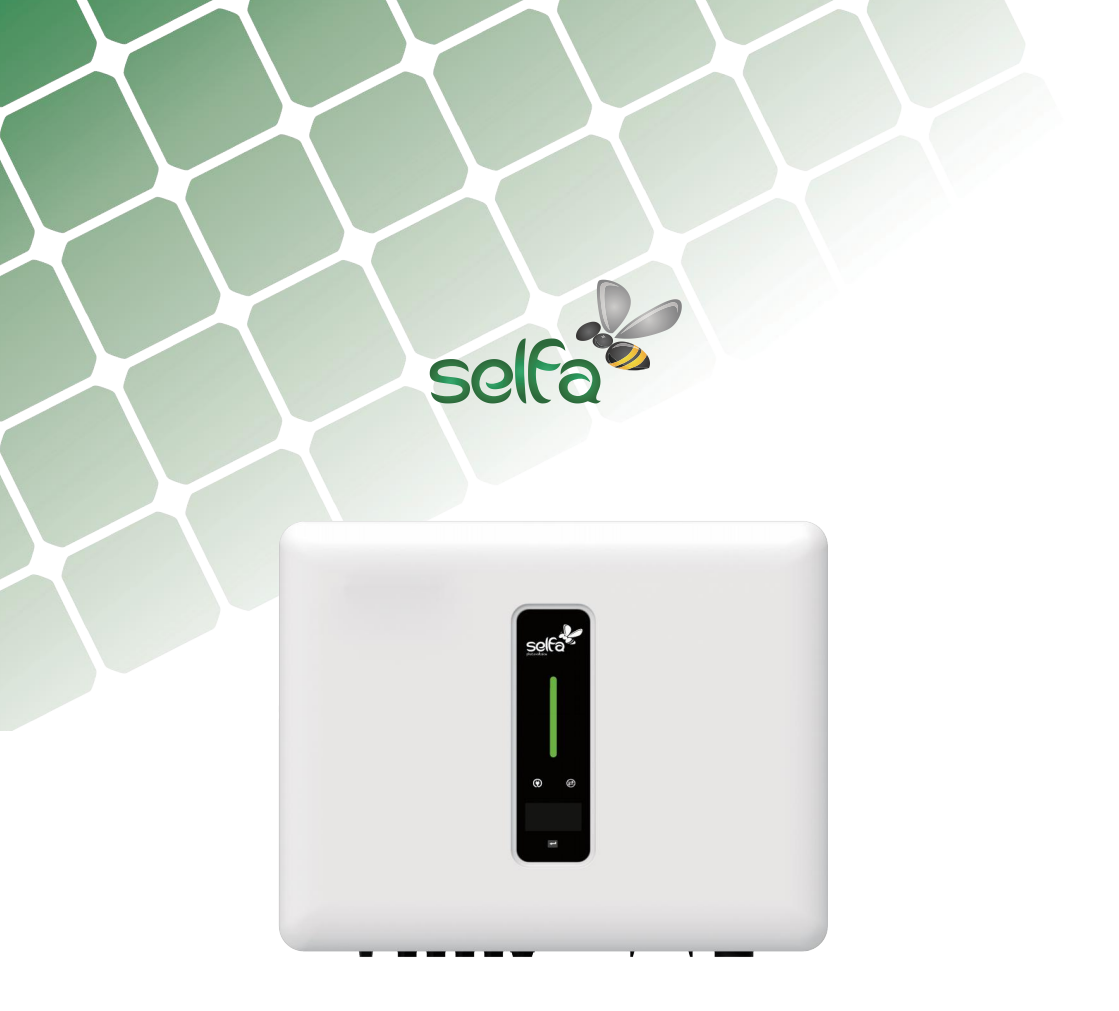

# HYBRYDOWY FALOWNIK FOTOWOLTAICZNY Skrócona instrukcja obsługi

WERSJA POLSKA

SELFA GE S.A.

## 1 Uruchomienie

### 1.1 Przygotowanie aplikacji

① Zainstalować najnowszą wersję aplikacji do konfiguracji i monitorowania.

2 Zarejestrować konto w aplikacji do monitorowania. Jeśli masz konto i hasło od przedstawiciela/instalato-

ra lub od firmy Selfa, pomiń ten krok.

#### 1.2 Kontrola przed uruchomieniem

Przed uruchomieniem falownika należy sprawdzić następujące elementy:

- ① Wszystkie urządzenia zostały pewnie zainstalowane.
- 2 Rozłącznik(i) DC i wyłącznik obwodu AC są w pozycji "OFF".
- ③ Przewód uziemiający jest prawidłowo i pewnie podłączony.
- ④ Przewód AC jest prawidłowo i pewnie podłączony.
- ⑤ Przewód DC jest prawidłowo i pewnie podłączony.
- 6 Przewód komunikacyjny jest prawidłowo i pewnie podłączony.
- ⑦ Nieużywane zaciski są zaślepione.

⑧ Na górze falownika lub w skrzynce przyłączeniowej (jeśli jest) nie znajdują się żadne obce przedmioty, takie jak narzędzia.

(9) Wyłącznik obwodu AC jest dobrany zgodnie z wymaganiami niniejszej instrukcji i obowiązującymi normami.

1 Wszystkie znaki i etykiety ostrzegawcze są nienaruszone i czytelne.

### 1.3 Procedura uruchomienia

Jeśli wszystkie wyżej wymienione wymagania są spełnione, należy wykonać następujące czynności, aby uruchomić falownik po raz pierwszy.

① Włączyć wyłącznik prądu AC.

2 Włączyć wyłącznik baterii litowej. Włączyć ręcznie zasilanie akumulatora, jeśli jest na wyposażeniu.

③ Obrócić rozłącznik DC do pozycji "ON".

④ Jeśli warunki nasłonecznienia i sieci spełniają wymagania, falownik będzie normalnie działał. Czas na połączenie falownika z siecią może zająć kilka minut lub nawet więcej, w zależności od wybranego kodu kraju w ustawieniach początkowych i rzeczywistego stanu sieci lokalnej.

⑤ Obserwuj wskaźnik LED, aby upewnić się, że falownik pracuje normalnie.

## 2 Instrukcja konfiguracji modułu WiFi

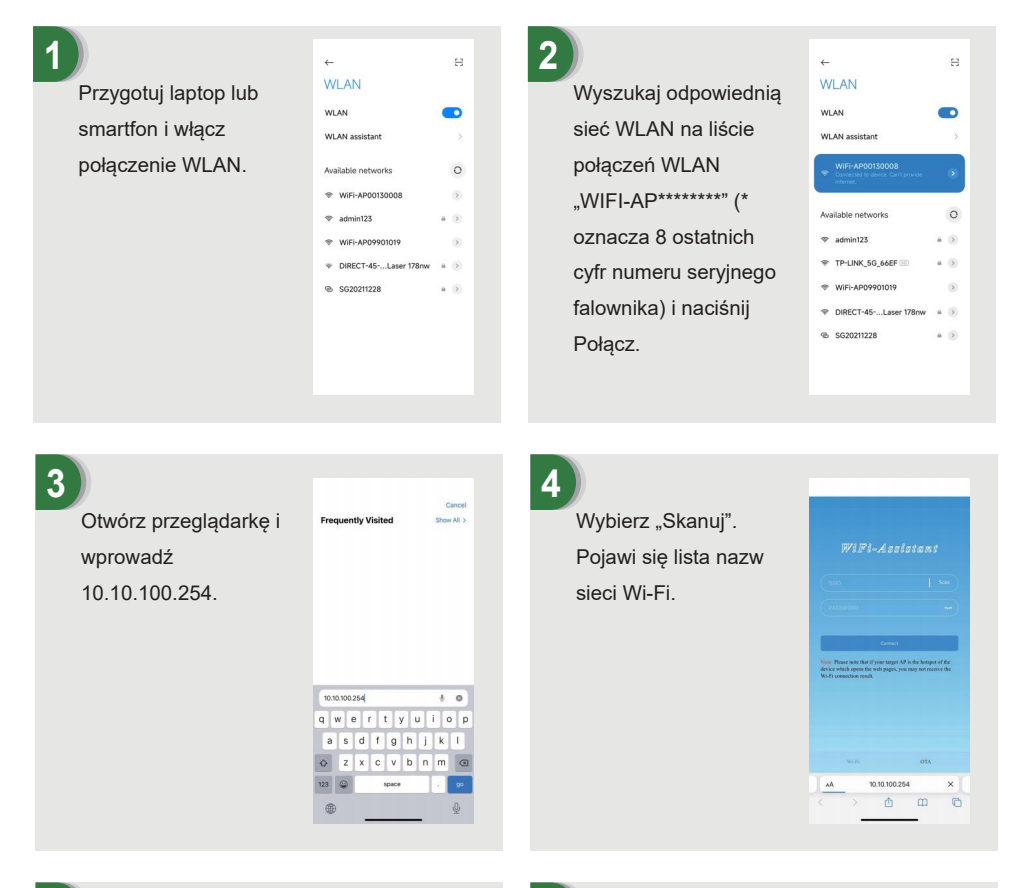

### 5

Kliknij i wybierz odpowiednią sieć routera, którą chcesz skonfigurować.

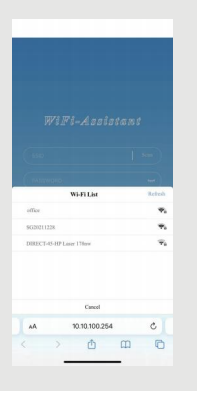

6

Wprowadź hasło sieci bezprzewodowej (zwróć uwagę na duże litery), naciśnij Połącz.

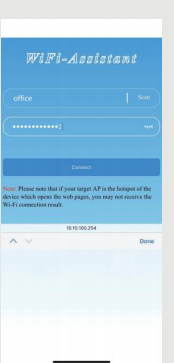

### 7

Jeśli połączenie powiodło się, wyświetli się komunikat "Connection succeeded". Po pomyślnej konfiguracji, wskaźnik stanu modułu WIFI będzie się świecił.

|                                                                                             | Connection succeeds                                         |                               |                  |
|---------------------------------------------------------------------------------------------|-------------------------------------------------------------|-------------------------------|------------------|
|                                                                                             |                                                             |                               |                  |
| te: Please note the                                                                         | at if your target AP is<br>the web pages, you r             | the hotspot                   | of the ve the    |
| ne: Please note il<br>rvice which opens<br>1-Fi connection n<br>1-Fi connection n<br>101-Fi | nat if your tanget AP is<br>the web pages, you is<br>soult. | the hotpot<br>say not neces   | of the<br>ve the |
| Ne: Please note il<br>vice which open<br>i-Fi connection n<br>wite;                         | tat if your larget AP is<br>the web pages, you r<br>suft:   | the hetiper<br>say not necesi | of the<br>ve the |

## 3 Instrukcja konfiguracji modułu LAN

Jeśli protokół DHCP jest włączony na routerze, nie trzeba konfigurować modułu LAN. W przeciwnym razie należy skonfigurować moduł LAN na ekranie falownika.

① Znajdź "Ustawienia ogólne", naciskając krótko przycisk na ekranie falownika.

2) Przejdź do menu "Ustawienia ogólne", naciskając i przytrzymując przycisk na ekranie falownika.

③ Znajdź opcję "DHCP Set" (Ustaw DHCP), naciskając krótko przycisk, a następnie wyłącz funkcję DHCP, krótko naciskając i przytrzymując przycisk na ekranie falownika.

④ Następnie należy ustawić "Adres IP", "Adres bramy", "Maska podsieci" i "Adres DNS". Krótkie naciśnięcie powoduje zmianę numeru, a długie naciśnięcie potwierdzenie numeru i przejście do następnego numeru.

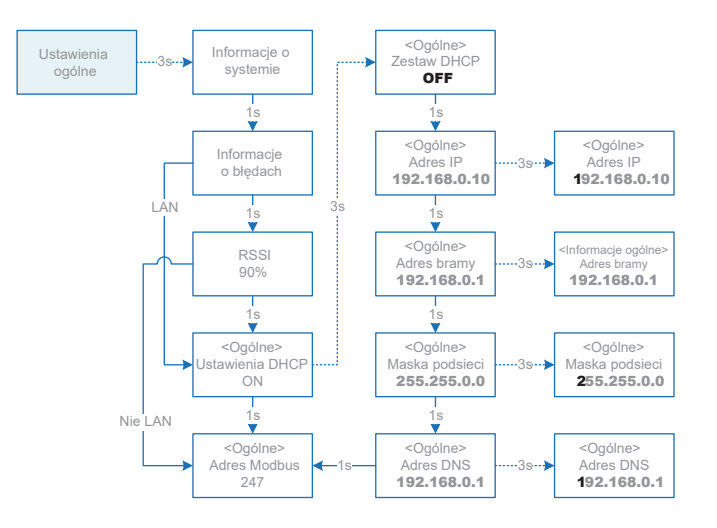

## 4 Aplikacja do konfiguracji lokalnej

Aplikacja do konfiguracji lokalnej jest przeznaczona do szybkiej konfiguracji falowników hybrydowych, oferuje funkcje takie jak norma sieci, marka i typ akumulatora, tryby pracy i ustawienia OFF-GRID poprzez bezpośrednie połączenie WiFi itp.

Istnieją dwa tryby połączenia, bezpośrednie połączenie Wi-Fi i połączenie z routerem.

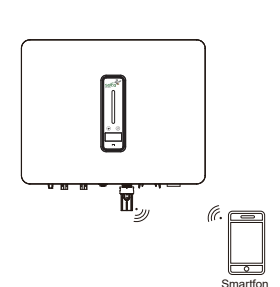

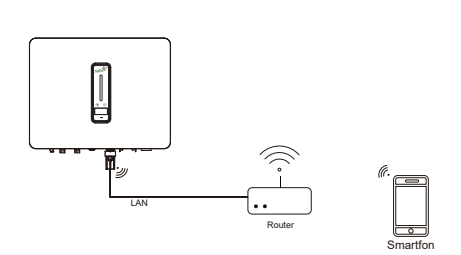

Smartfon łączy się bezpośrednio z urządzeniem monitorującym WIFI. Smartfon i urządzenie monitorujące są połączone z routerem.

#### Etapy połączenia:

 a. Aby podłączyć smartfon do modułu WiFi, patrz "Instrukcja konfiguracji modułu WiFi krok 1–2". Jeśli urządzenie jest podłączone, pomiń ten krok. ①-b. Aby podłączyć moduł WiFi/LAN do routera, należy zapoznać się z "Instrukcją konfiguracji modułu WiFi" lub "Instrukcją konfiguracji modułu LAN". Następnie podłącz smartfon do tego samego routera. Jeśli urządzenie jest podłączone, pomiń ten krok.

-----

② Otwórz aplikację konfiguracyjną "Setup APP", naciśnij opcję "Skanuj", aby wyświetlić listę falowników WiFi-AP.

- ③ Kliknij i wybierz falownik, który chcesz podłączyć.
- ④ Wybierz funkcję logowania.
- (5) Wprowadź hasło (123456), naciśnij "Zaloguj się".

6 Po podłączeniu i zalogowaniu się wyświetlony zostanie główny interfejs Setup APP.

o pouloconia i zalogonania cię nyomoticny zostanio gionny interiojo ot

|                                | Current convected device. | Scan | WFI-AP00100008      | Scan     | _               |      |
|--------------------------------|---------------------------|------|---------------------|----------|-----------------|------|
|                                | Clument Jogin role        | ~    | Clarrent Sogin rule | ~        |                 |      |
| Durneril connected device Scan | Passent.                  | ~    | Turney and          | ~        | WiFi-AP00130008 | Scan |
| Current logis role 🗸           |                           |      |                     |          | Installer       |      |
|                                |                           |      |                     |          | 123456          |      |
|                                |                           |      |                     |          |                 |      |
|                                | Search for devic          |      | Cancel              | Complete |                 |      |
| Loa In                         |                           |      |                     |          | Log In          |      |
|                                | Wi-Fi                     |      | Owner               |          |                 | _    |
|                                |                           |      | Installer           |          |                 |      |

## 5 Funkcje wskaźników

### 5.1 Falownik

| Wskaźnik                       | Stan          |                 | Opis                                                                                                    |  |
|--------------------------------|---------------|-----------------|----------------------------------------------------------------------------------------------------|--|
| 0                              | Wył.          |                 | Brak zasilania.                                                                                                    |  |
|                                | Niebieski     | Szybkie miganie | Falownik przechodzi w tryb auto-testu.                                                                                         |  |
|                                |               | Wolne miganie   | Falownik przechodzi w tryb gotowości.                                                                                          |  |
|                                |               | Miarowe miganie | Falownik działa standardowo.                                                                                                   |  |
|                                | Pomarańczowy  | Miarowe miganie | Ostrzeżenie o niskim poziomie naładowania akumulatora, poziom naładowania<br>akumulatora wkrótce osiągnie wartość ochrony SOC. |  |
| Wskaźnik zasilania<br>i alarmu | Czerwony      | Zawsze wł.      | Wykryto alarm lub usterkę – patrz informacje na wyświetlaczu.                                                                  |  |
| Wskaźnik sieci                 | Wył.          |                 | Utrata sieci.                                                                                                    |  |
|                                | Wolne miganie |                 | Falownik wykrył sieć, lecz nie pracuje w trybie on-grid.                                                                       |  |
|                                | Zawsze wł.    |                 | Falownik pracuje w trybie on-grid.                                                                                             |  |
|                                | Zielony       | Zawsze wł.      | Komunikacja z falownikiem działa normalnie.                                                                                    |  |
| Wskaźnik                       | Zielony       | Migający        | Falownik komunikuje się z EMS lub falownikiem Master przez RS485 lub CAN.                                                      |  |
|                                | Pomarańczowy  | Zawsze wł.      | Falownik nie komunikuje się z inteligentnym licznikiem.                                                                        |  |
| Komanikaoji                    | Czerwony      | Zawsze wł.      | Falownik nie komunikuje się z BMS.                                                                                             |  |

### 5.2 Urządzenie monitorujące

| Status wskaźnika | Opis                                                                                                    |
|------------------|----------------------------------------------------------------------------------------------------|
| Wył.             | Nieprawidłowe połączenie                                                                                    |
| Zawsze wł.       | Normalna komunikacja z serwerem                                                                             |
| Wolne miganie    | Urządzenie monitorujące nie jest podłączone do rutera lub do stacji bazowej.                                |
| Szybkie miganie  | Urządzenie monitorujące jest podłączone do rutera lub stacji bazowej, lecz nie ma<br>połączenia z serwerem. |

| Przycisk                      | Opis                                                                                                    |
|-------------------------------|----------------------------------------------------------------------------------------------------|
| Naciśnij i przytrzymaj 1 sek. | Resetuje urządzenie. Wskaźnik gaśnie na 2 sekundy, a następnie miga normalnie.                                                                           |
| Naciśnij i przytrzymaj 5 sek. | Przywraca ustawienia fabryczne, wskaźnik gaśnie na 2 sekundy, a następnie miga<br>raz na 2 sekundy, aż do zakończenia przywracania ustawień fabrycznych. |

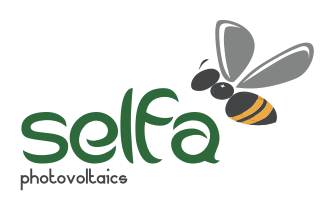

www.selfa-pv.com